## Manually Stop the Clock but Leave the Pathway Active

The only situation in which the RTT clock would stop, but the Pathway remain open and active is when a patient is placed on active monitoring (Watchful Wait).

If 1<sup>st</sup> definitive treatment has taken place, or the patient has declined treatment, or the clinician has said no treatment is required, the Pathway would also close, as there is no further need to monitor RTT.

Normally this would be completed via the outcome of an appointment or elective admission, but it can be done manually if required, for example, following the result of a diagnostic test.

| Select the <b>RTT Pathways</b><br>Navigation bar and Maintain<br>Patient Pathways | The Patient RTT Pathways screen displays                                                                                                    |
|-----------------------------------------------------------------------------------|----------------------------------------------------------------------------------------------------|
| Search for the patient                                                            | The Patient RTT Pathways screen displays:                                                                                                    |
| See the MPI > Search for a Patient<br>guide for details                           | RTIT Pathways   Show Dekted Pathways     Pathway ID   Pathway T   RTIT Status   Last Action   Last Action                                                                                                    |
|                                                                                   | 1 - 5 Works  6 - 10 Weeks  11 - 14 Weeks 15 - 16 Weeks 17 - 18 Weeks 18 Weeks 18 Weeks 18 Weeks                                                                                                    |
|                                                                                   | RTT Debit Fausz Preszli Grandelia Comments Breach Rearry   Provider Code: Scient Scient Povider Code: Scient   Orging Stand Afer Later Static 10 Breach Date: 21-Age 2022 Povider Code: Scient   Orging Static Afer Later Static 10 Total Dates Reade: 0 Active: Yet   Orging Static Afer Later Static 10 Total Dates Reade: 0 Active: Yet   Offward Afer Later Static 10 Total Dates Reade: 0 Active: Yet   Offward Afer Later Static 10 Total Dates Reade: 0 Active: Yet   Offward Afer Later Static 10 Total Dates Reade: 0 Active: Yet   Offward Afer Later Static 10 Total Dates Reade: 0 Active: Yet   Offward Afer Later Static 10 Total Dates Reade: 0 Active: Yet   Offward Afer Later Static 10 Total Dates Reade: 0 Active: Yet   Offward Afer Later Static 10 Total Dates Reade: 0 Active: Yet   Offward Afer Later Static 10 Total Affer Afer Afer Afer Afer Afer Afer Afe                                                                                                    |
| Right-click anywhere on the                                                       | R Non-CDS Action ×                                                                                                    |
| activities on the RTT Details tab                                                 | Action:     *       Activity Date:     13-48y-2022     Time:     14:29     *       Action Date:     13-48y-2022     Time:     14:29     *       Effective Date:     13-48y-2022     Time:     14:29     *                                                                                                    |
| Select Add non-CDS Action                                                         | Cinkian GREEN, Susamah (Mis) Cinkian GREEN, Susamah (Mis) Cinkian GREEN, S |
| Complete the fields                                                               | Action: Non CDS Action                                                                                                    |
|                                                                                   | Activity Date: defaults to today's date                                                                                                    |
|                                                                                   | <b>Effective Date:</b> Enter the date the decision was made to start active monitoring – this updates the 2 dates above                                                                                                    |
|                                                                                   | <b>Status:</b> 31 or 32 Start of active monitoring depending on whether this was the patient's or clinician's decision.                                                                                                    |
|                                                                                   | Comment: Add an appropriate comment                                                                                                    |
| Click Save                                                                        | The new manual activity is added to the RTT Details                                                                                                    |
| Click the Save button on the RTT<br>Pathways screen - bottom-right<br>corner      | The change to the Pathway is saved. The clock has stopped in the background, but the Pathway remains active.                                                                                                    |